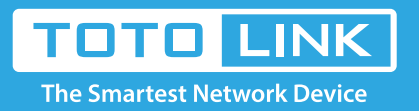

# How to log in to extender by manually configuring IP?

It is suitable for: EX200, EX201, EX1200M, EX1200T

## Set up steps

#### STEP-1:

Connect to the extender's LAN port with a network cable from a computer network port (or to search for and connect the expander's wireless signal)

Note: The name of the wireless password after successful expansion is either the same as the upper level signal, or it is a custom modification of the extension process.

#### STEP-2:

Extender LAN IP address is 192.168.0.254, please type in IP address 192.168.0.x ("x" range from 2 to 254), the Subnet Mask is 255.255.255.0 and Gateway is 192.168.0.254.

| Internet Protocol Version 4 (TCP/IPv4)                                                                                                    | ) Properties ×     |  |  |  |
|----------------------------------------------------------------------------------------------------|--------------------|--|--|--|
| General                                                                                                    |                    |  |  |  |
| You can get IP settings assigned automatically if your network supports<br>this capability. Otherwise, you need to ask your network administrator<br>for the appropriate IP settings. |                    |  |  |  |
| O Obtain an IP address automatically                                                                                                    |                    |  |  |  |
| • Use the following IP address:                                                                                                    |                    |  |  |  |
| IP address:                                                                                                    | 192 . 168 . 0 . 10 |  |  |  |
| Subnet mask:                                                                                                    | 255.255.255.0      |  |  |  |
| Default gateway:                                                                                                    | 192.168.0.254      |  |  |  |
| ○ O <u>b</u> tain DNS server address automatically                                                                                                    |                    |  |  |  |
| • Use the following DNS server addresses:                                                                                                    |                    |  |  |  |
| Preferred DNS server:                                                                                                    |                    |  |  |  |
| Alternative DNS server:                                                                                                    |                    |  |  |  |
| Validate settings upon exit                                                                                                    | Ad <u>v</u> anced  |  |  |  |
|                                                                                                    | OK Cancel          |  |  |  |

Note: How to manually assign an IP address, please click the FAQ# (How to manually set an IP address)

#### STEP-3:

Open the browser, clear the address bar, enter 192.168.0.254 to the management page.

| ← → C ☆ ① 192.168.0.254                                                           | asp                                               | ks bar Import bookmarks now             |             | ९☆ й :           |
|-----------------------------------------------------------------------------------|---------------------------------------------------|-----------------------------------------|-------------|------------------|
| TOTO LINK<br>The Smartest Network Device                                          | ookinans nere on the bookina                      |                                         | The Smartes | t Network Device |
| EX200 (Firmware V5.2.3c.6956)                                                     |                                                   |                                         | English     | - 🤬 Help         |
| <ul> <li>System Status</li> <li>Repeater Setting</li> <li>Management +</li> </ul> | System Status<br>This page shows the current stat | us and extender settings of the device. |             | Î                |
|                                                                                   | System Information                                | 0 day 2 hours 24 minutes 44 conside     |             |                  |
|                                                                                   | Customer URL                                      | www.totolink.net                        |             |                  |
|                                                                                   | Firmware Version                                  | V5.2.3c.6956                            |             |                  |
|                                                                                   | Build Time                                        | 2018-11-08 10:29:05                     |             |                  |
|                                                                                   | Wireless Information                              |                                         |             |                  |
|                                                                                   | Network Name(SSID)                                | TOTOLINK_EX200                          |             |                  |
|                                                                                   | Channel                                           | 5                                       |             |                  |
|                                                                                   | Encryption                                        | WPA/WPA2-PSK                            |             |                  |
|                                                                                   | Password<br>MAC Address                           | 00-50-40-91-02-01                       |             |                  |
|                                                                                   | MAC Address                                       | 00.E0.40.01.90.01                       |             | -                |

### STEP-4:

After the extender is successfully set up, please select Obtain an IP address automatically and Obtain DNS Server address automatically.

| Internet Protocol Version 4 (TCP/IPv                                                                                                    | 4) Properties ×   |  |  |  |  |
|----------------------------------------------------------------------------------------------------|-------------------|--|--|--|--|
| General Alternative Configuration                                                                                                    |                   |  |  |  |  |
| You can get IP settings assigned automatically if your network supports<br>this capability. Otherwise, you need to ask your network administrator<br>for the appropriate IP settings. |                   |  |  |  |  |
| Obtain an IP address automatically                                                                                                    |                   |  |  |  |  |
| O Use the following IP address:                                                                                                    |                   |  |  |  |  |
| IP address:                                                                                                    |                   |  |  |  |  |
| Sybnet mask:                                                                                                    | · · · · ·         |  |  |  |  |
| Default gateway:                                                                                                    |                   |  |  |  |  |
| ● Obtain DNS server address automatically                                                                                                    |                   |  |  |  |  |
| O Use the following DNS server addresses:                                                                                                    |                   |  |  |  |  |
| Preferred DNS server:                                                                                                    |                   |  |  |  |  |
| <u>A</u> lternative DNS server:                                                                                                    |                   |  |  |  |  |
| Validate settings upon exit                                                                                                    | Ad <u>v</u> anced |  |  |  |  |
|                                                                                                    | OK Cancel         |  |  |  |  |

Note: Your terminal device must choose to obtain an IP address automatically to access the network.